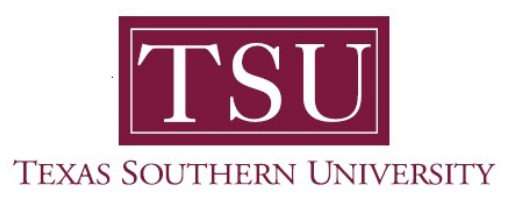

## My Academics Student User Guide

# How to Submit Application to Graduate

1. Navigate to MyTSU portal landing page click, 'Student'

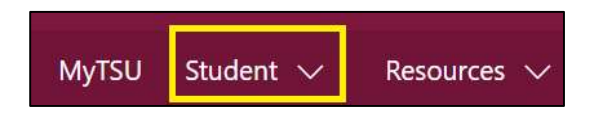

2. Choose "Registration and Records"

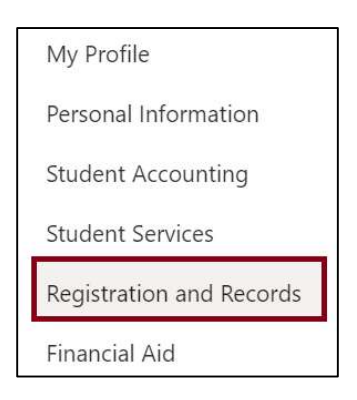

Six (6) intuitive and adaptive tiles (shortcuts) will display.

| III SharePoint                              | Search this site                      | @ ? ®                           |
|---------------------------------------------|---------------------------------------|---------------------------------|
| MyTSU Student 🗸 Resources 🗸 Human Resources | OIT Service Requests/Incidents 🗸 Help |                                 |
| RR Registration and Records                 |                                       | * Not following                 |
| By Registration                             | Degree Works and What if Analysis     | Urosfficial Academic Transcript |
| Order eTranscripts                          | View Grades                           | Application to Graduate         |
|                                             |                                       |                                 |

3. Choose "Application to Graduate" tile

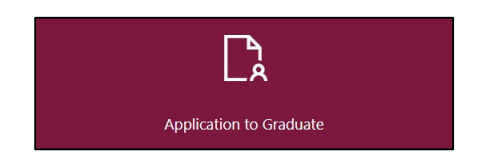

The "Graduate Application" will appear.

4. Select "Term" from the drop-down menu.

| TEXAS SOUTHERN UNIVERSITY        |          |
|----------------------------------|----------|
| Student   Graduation Application |          |
| Curriculum Selection             |          |
| Term *                           |          |
| Select                           | ^        |
| Spring 2021                      | <b>^</b> |
| Fall 2020                        |          |
| 1st Summer 2020                  |          |
| Spring 2020                      |          |
| Fall 2019                        | -        |
|                                  |          |

This section represents all of the curriculum (or majors) that you have had. You always want to select the most recent curriculum (because that is your current major).

5. Choose "Primary Degree" radio button.

|                                        |                                 |                                  | *                 |
|----------------------------------------|---------------------------------|----------------------------------|-------------------|
| Student 🔹 Graduation App               | olication                       |                                  |                   |
| Curriculum Selection                   |                                 |                                  |                   |
| Term *                                 |                                 |                                  |                   |
| Spring 2021                            | ~                               |                                  |                   |
|                                        |                                 |                                  |                   |
| Primary Degree<br>Doctor of Philosophy |                                 |                                  |                   |
| Level                                  | Program                         | College                          | Campus            |
| Graduate                               | Pharmaceut Sciences<br>Doctoral | College Of<br>Pharmacy/Hlth Sci. | Central/On Campus |
| Major                                  |                                 |                                  |                   |
| Pharmaceutical                         |                                 |                                  |                   |
| Sciences                               |                                 |                                  |                   |
|                                        |                                 |                                  |                   |
| Continue                               |                                 |                                  |                   |

If you notice any errors with your curriculum information, please contact your advisor and update your major information.

6. Click "Continue"

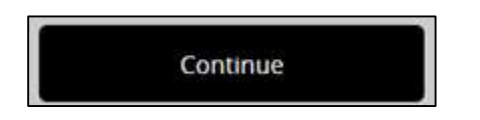

7. Choose "Graduation Ceremony Attendance" term.

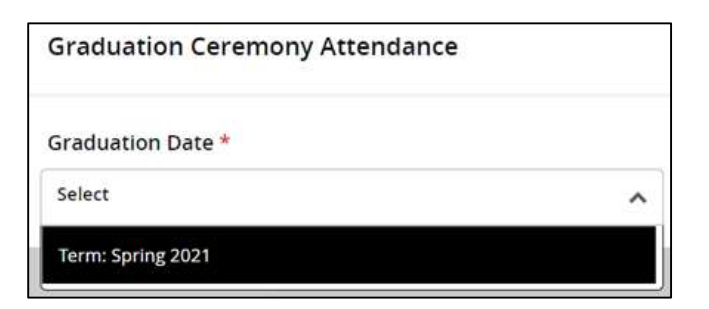

8. Click "Continue"

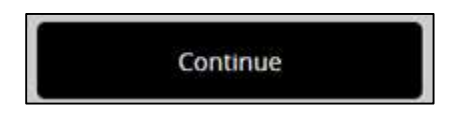

- 9. Choose a response to the question "Will you attend the ceremony?"
  - Yes
  - No
  - Undecided

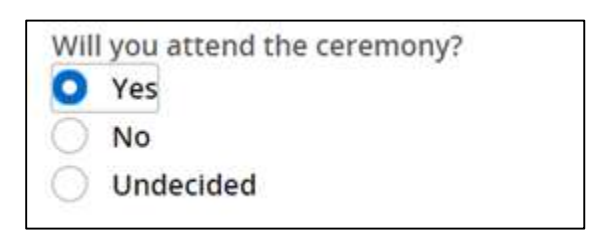

#### 10. Click "Continue"

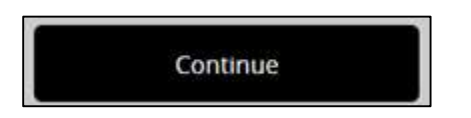

11. Validate accuracy\* of diploma name information. (\*contact the Office of the University Registrar if incorrect.)

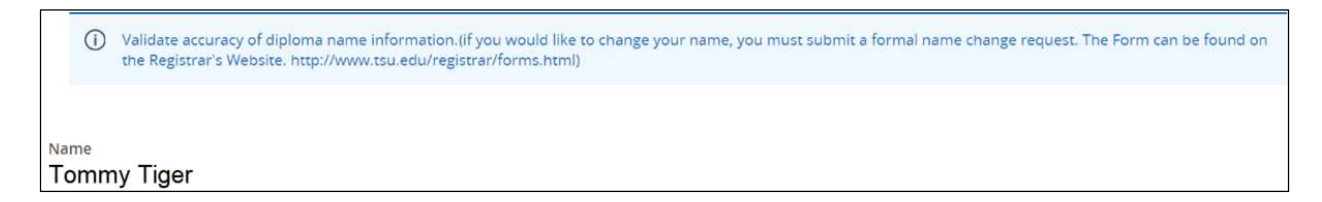

#### 12. Click "Continue"

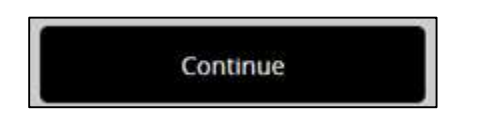

13. Select "Mailing Address for Diploma."

| Mailing   | Address For Diploma                                  |                                                       |
|-----------|------------------------------------------------------|-------------------------------------------------------|
| í         | Select one of your existing addresses or "New" to sp | cify a new address (only for mailing of the diploma). |
| One of yo | our Addresses *                                      |                                                       |
| Billing   | 3100 Cleburne St, Houston, TX 77004                  |                                                       |
| Mailing   | 3100 Cleburne St, Houston, TX 77004                  |                                                       |
| Permane   | nt 3100 Cleburne St, Houston, TX 77004               |                                                       |

14. Click "Continue"

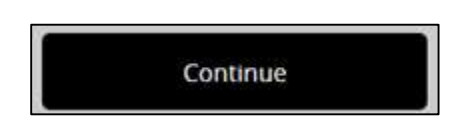

15. Validate accuracy\* of mailing address for diploma (\*contact the Office of the University Registrar if incorrect.)

| Mailing Address For Diploma                                         |                                         |
|---------------------------------------------------------------------|-----------------------------------------|
| Select one of your existing addresses or "New" to specify a new add | ress (only for mailing of the diploma). |
| One of your Addresses *                                             |                                         |
| Mailing 3100 Cleburne St, Houston, TX 77004 V                       |                                         |
| Street Line 1 *                                                     |                                         |
| 3100 Cleburne St                                                    |                                         |
| Street Line 2                                                       | Street Line 3                           |
|                                                                     |                                         |
| City *                                                              |                                         |
| Houston                                                             |                                         |

### 16. Click "Continue"

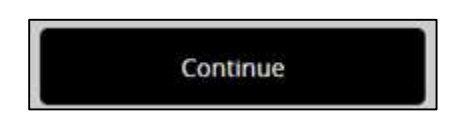

17. View "Graduate Application Summary" for accuracy

| Graduation Application St | ummary  |                   |                    |
|---------------------------|---------|-------------------|--------------------|
| Graduation Date           |         |                   |                    |
| Term                      |         |                   |                    |
| Spring 2021               |         |                   |                    |
| Ceremony                  |         |                   |                    |
| Attend Ceremony           |         |                   |                    |
| Yes                       |         |                   |                    |
| Diploma Mailing Address   |         |                   |                    |
| Street                    | City    | State or Province | Zip or Postal Code |
| 3100 Cleburne St,         | Houston | Texas             | 77004              |
| Nation                    |         |                   |                    |
| United States (USA)       |         |                   |                    |

18. Click "OK"

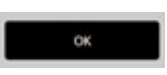

A confirmation message will appear.